# カメラで街並みの情報を見る(街並みスコープ)

### 街並みスコープ に切り換えるには→P.138

カメラを通して見た街並みの風景に、施設名・地形名・ランドマークなどを表示 できます。

## 方角

電子コンパスの情報をもとに、方角を 表示します。

● 方角が正しく表示されないときは、
 【● ご調整してください。

GPS受信中に表示

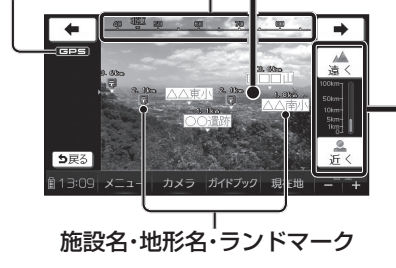

- 地平線(または水平線)を ガイド線に合わせる
- 遠方に山があるなど、地平線 が見えない場合は、地平線を 想定してガイド線に合わせて ください。
- 2 遠く/近くで、距離を調整する
  - 街並みの映像と情報のずれが 最も少なくなるように調整し てください。(5段階)
  - 視点が低いほど近く、高いほど 遠くに設定すると、より正確に 情報が表示されます。(下図)
  - はじめは、最も近い距離に設定 されています。

#### お知らせ

- 表示される方角には誤差があります。
- 地平線・距離および表示される情報は、大まかな目安です。
  場所や使用環境によっては、正確に表示されない場合があります。
- ランドマークは、ランドマークセレクト(P.74)で設定された内容で表示されます。
- 縦向きでは使用できません。
- GPSが受信されていない場合は、使用できなかったり、正確な場所が表示 されない場合があります。
- 電子コンパス調整画面が表示されたら→P.51

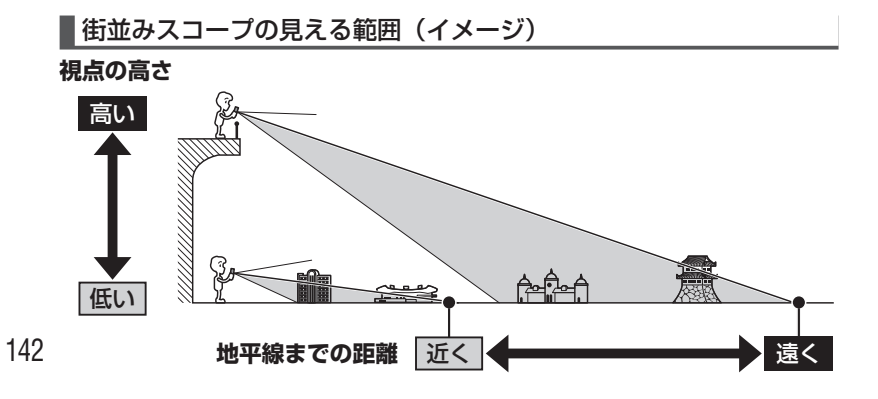

# カメラで付近の施設を調べる(何これカメラ)

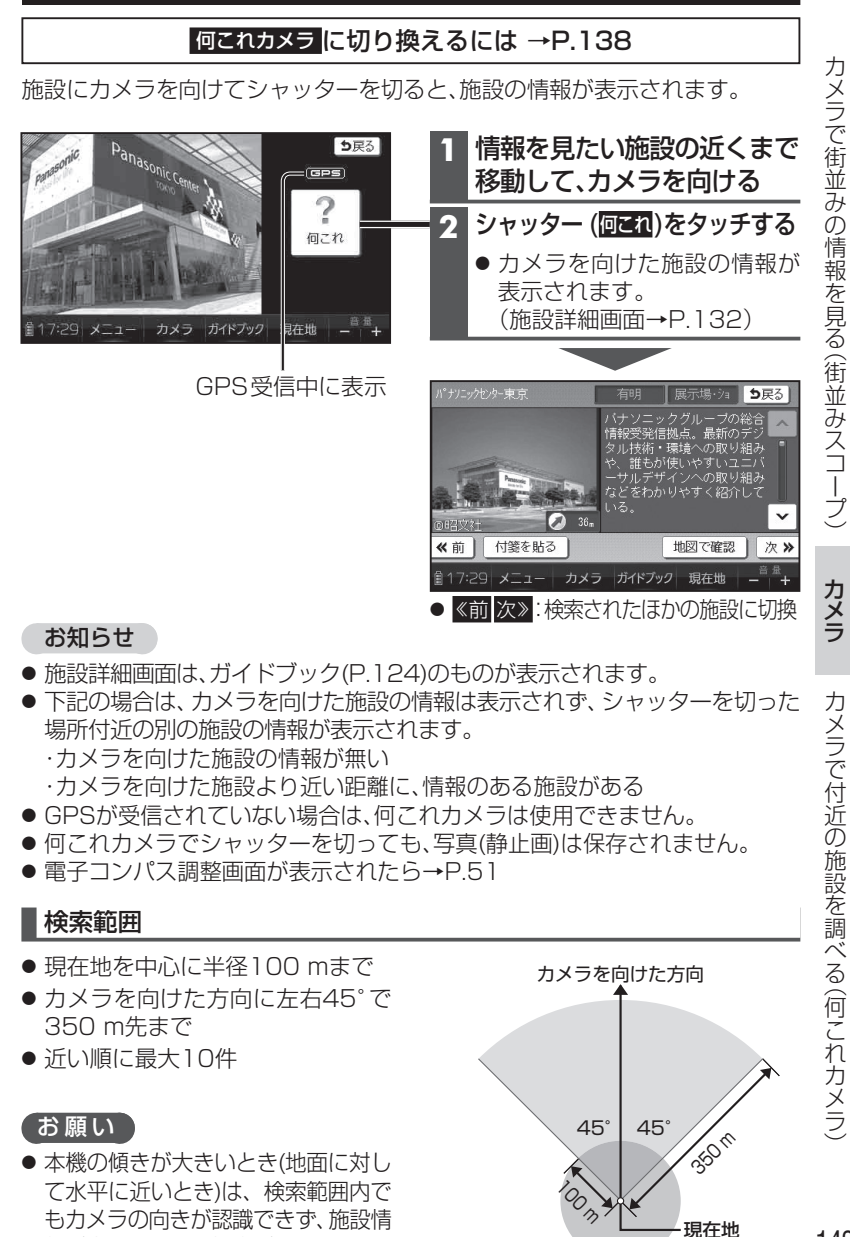

報が表示されない場合があります。

143

(円の中心)